## Moduł Powiadamiania SMS - dane techniczne

Jak zamówić usługę?Aby korzystać z Modułu Powiadamiania SMS należy wypełnić FORMULARZ REJESTRACYJNY dostępny tutaj. W odpowiedzi dostaniecie Państwo hasło, które należy wpisać podczas logowania się do modułu.Logowanie Po rejestracji i otrzymaniu hasła możemy zalogować się do MPS'a. W tym celu należy kliknąć na ikonę "Poczta" w lewym menu programu a w otwartym widoku wybrać ikonę "konfiguracja sms-ów" . W otwartym okienku wybieramy zakładkę "Konfiguracja konta". Podajemy jeden z podpisów z listy lub swój własny jako nadawcy - UWAGA - wymogiem operatorów GSM, ze względów bezpieczeństwa, jest dokonanie autoryzacji własnego podpisu nadawcy w sposób opisany w okienku konfiguracji. Jeśli nie wpiszemy podpisu bądź nie zautoryzujemy go w polu nadawca w wysyłanych SMS'ach pojawi się napis "Bramka SMS". W polu hasło należy wpisać hasło otrzymane e-mailem.

Tworzenie szablonów wiadomości W okienku "Konfiguracja SMS" w zakładce "Wzory SMS" możemy stworzyć szablony wiadomości. Najpierw wybieramy typ wiadomości na przykład przypomnienie o zbliżającym się terminie badań technicznych pojazdu. W polu tekstowym wpisujemy wiadomość a jeśli chcemy dodać dane typu numer polisy czy data badań używamy przycisku "Wstaw", program automatycznie wstawi odpowiednie dane do poszczególnych ubezpieczonych. Wszelkie zmiany w tekście muszą być zatwierdzone przyciskiem "Zapisz" a następnie "OK". UWAGA - w tekście SMS nie wolno używać polskich znaków.

## Opłaty

Moduł SMS udostępniany jest bezpłatnie, opłacie podlegają jedynie wysyłane wiadomości SMS. MPS jest usługą opartą na zasadzie "zapłać i korzystaj". Aby móc wysyłać SMS'y należy wpierw dokonać opłaty za usługę. Koszt wysłania jednej wiadomości SMS do jakiegokolwiek operatora GSM w Polsce to 0,29PLN. Aktualny stan konta można sprawdzić klikając na przycisk "Stan konta" w okienku konfiguracji SMS. Wpłaty na za usługę należy dokonywać na rachunek:m6 Soft Plus ul. Chabrów 35/145-221 Opole76 1140 2004 0000 3502 4346 5646W tytule przelewu wpisując KOD REJESTRACYJNY programu AGENT.m6Stan konta zostanie zaktualizowany w ciągu 24 godzin od momentu zaksięgowania wpłaty na koncie.

Po wpłacie wystawiana jest faktura VAT przesyłana w formacie pdf na podany przy rejestracji adres email.

Zgodnie z rozdziałem 4 paragraf 12 Rozporządzenia Ministra Finansów z dn. 27.04.2004r. wystawiona fakt

ura jest ważna bez podpisów odbiorcy oraz wystawiającego.Sprawdzanie statusu wiadomości Aby sprawdzić status wiadomości (wysłana, dostarczona, nie dostarczona) jaką wysłaliśmy należy kliknąć ikonę . Możemy zaznaczyć i sprawdzić status pojedyńczych wiadomości bądź zaznaczyć wiele wiadomości (aby zaznaczyć wiele wiadomości należy użyć lewego przycisku myszki wraz z wciśniętym klawiszem SHIFT). Sprawdzenie statusu odbywa się przez naciśnięcie ikony "Odśwież status podświetlonego SMS'a". UWAGA sprawdzanie statusu wielu wiadomości naraz może potrwać dłuższy czas.Jesteś zainteresowany modułem SMS?Wróć do informacji ogólnych dotyczących usługi

Zamów Moduł Powiadamiania SMS - wypełnij formularz rejestracyjny